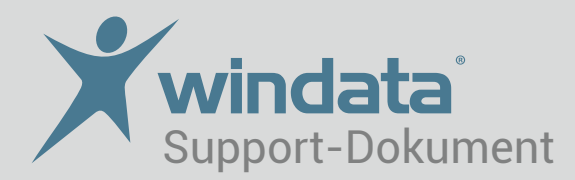

## Sparkassen-Umstellung der HBCI-Internet-Adresse

Verschiedene Sparkassen haben zum 24.07.2011 die Internet-Adresse zum HBCI-System geändert. Kunden, die eine HBCI-Chipkarte einsetzen, haben zusätzlich eine neue Benutzerkennung erhalten.

Halten Sie für die Änderung in windata die neue HBCI-Internet-Adresse bereit. Sie finden diese über die Internetseite Ihrer Sparkasse.

## Bei Verwendung von PIN/TAN führen Sie folgende Schritte durch:

- 1. Starten Sie windata und öffnen Sie über Stammdaten den Administrator für HBCI (FinTS).
- 2. Wählen Sie Ihren Sparkassen-Kontakt und gehen Sie auf "Bearbeiten".
- 3. Über "Internet-Adresse ändern" können Sie die neue HBCI-Internet-Adresse" eingeben.
- 4. Synchronisieren Sie zur Bestätigung Ihren HBCI-Kontakt!

## Bei Verwendung einer HBCI-Chipkarte führen Sie folgende Schritte durch:

- 1. Starten Sie windata und öffnen Sie über Stammdaten den Administrator für HBCI(FinTS).
- 2. Wählen Sie Ihren Sparkassen-Kontakt und gehen Sie auf "Entfernen".
- Anschließend legen Sie über "Neu" den HBCI-Kontakt wieder an.
  Halten Sie dafür die Bankleitzahl, die neue Benutzerkennung und die neue HBCI-Internet-Adresse bereit. Als Speicherplatz können Sie den bereits beschriebenen oder einen neuen wählen.
- 4. Synchronisieren Sie zur Bestätigung Ihren HBCI-Kontakt!

## Weitere Tipps und Infos erhalten Sie über www.windata.de oder das windataWIKI